メンバーIDを変更(再設定)する場合、以下の要領で操作してください。 ※ディスクマネージャのアンインストール→再インストールでは変更できません。

|                                                                                                    | 「ツール」-「設定」をクリックします。                                                         |
|----------------------------------------------------------------------------------------------------|-----------------------------------------------------------------------------|
| 設定変更パスワード入力 設定を行うためのパスワードを入力してください。<br>パスワード(P) *******   OK キャンセル                                                                                                    | 設定変更パスワード「 <b>asp2004</b> 」を<br>入力し、「OK」をクリックします。                           |
| 設定               ユーザー設定<br>お客様IDとメンバーIDとパスワードを入力してください。<br>お客様ID(L) 「1ad5398034                 お客様ID(L) 「1ad5398034                メンバーID(M) 99test01                パスワード(P) ********                SSLを利用してデータを暗号化する(S)             アップロード時のデータ分割単位(U) 「512KB ▼                OK 年+ンセル | お客様 ID 1ad5398034(共通)<br>これから変更しようとするメンバーIDと<br>パスワードを入力し、「OK」をクリック<br>します。 |
| InternetDiskディスクマネージャASP JA工場版<br>ディスク/共有フォルダを表示できません。<br>[切替]を押して、ディスク/共有フォルダを切り替えてください。                                                                                                    | エラーメッセージが表示されます。<br>「OK」をクリックします。                                           |

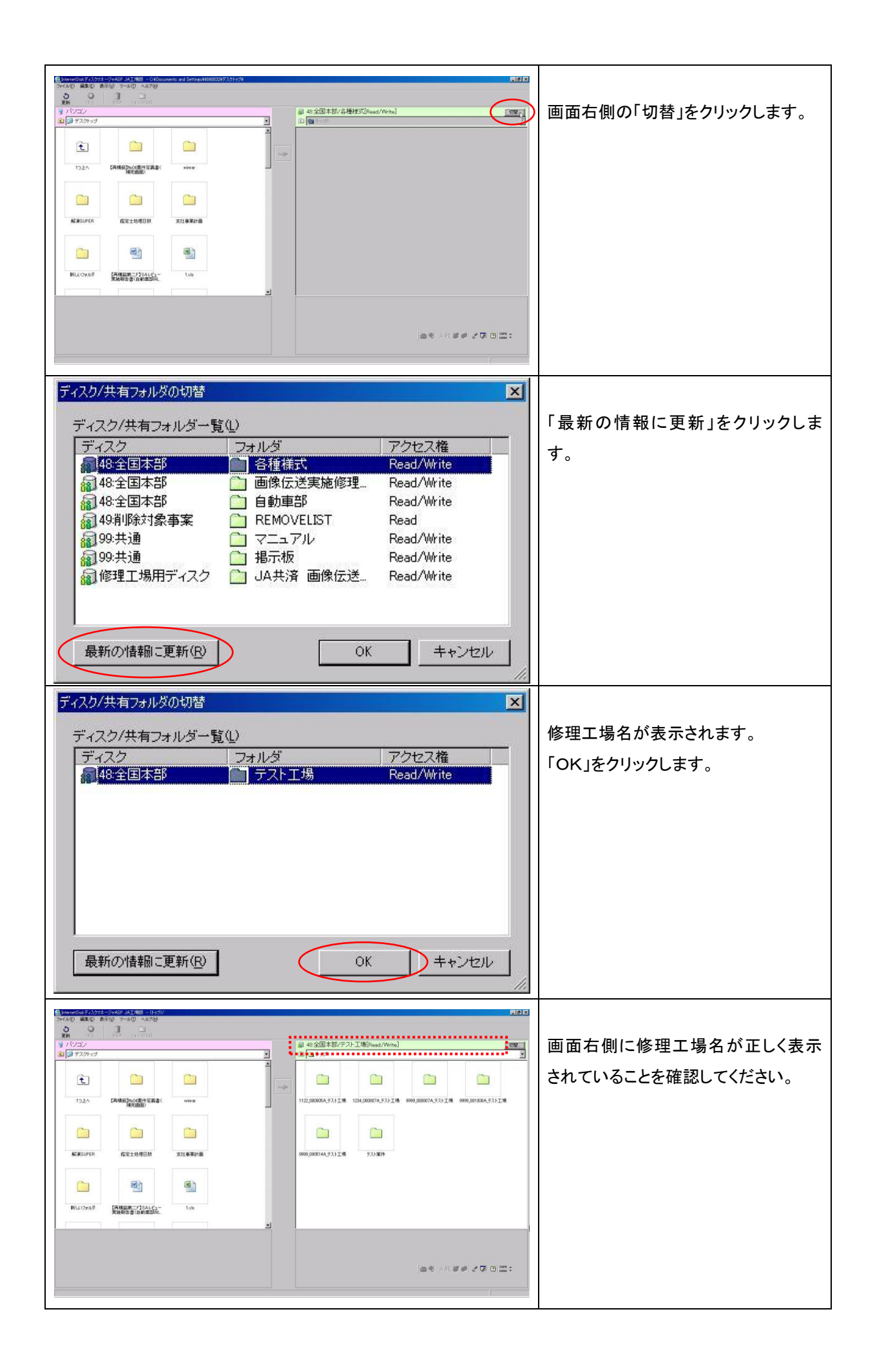